# Créer une classe virtuelle

1. Aller sur le PIA. Télécharger le widget.

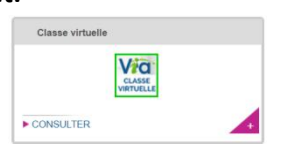

- 2. Sélectionner le widget dans PIA.
- 3. Accéder à la classe virtuelle.

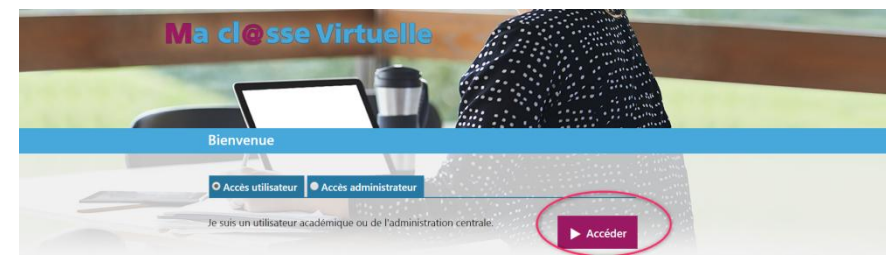

4. Créer la classe virtuelle en choisissant "+" .

| Ma cl@:<br>Virtuell                                                                                              | SSE<br>e                                                                                         | Fo<br>Ré<br>Wi                                                                    | unions<br>Ibinaires              |
|----------------------------------------------------------------------------------------------------|--------------------------------------------------------------------------------------------------|-----------------------------------------------------------------------------------|----------------------------------|
|                                                                                                    | ACCUEIL                                                                                          |                                                                                   | Anne-Laure Vaterkowski – Pôle Na |
| MON VIA<br>Accueil<br>Mes activités<br>Mes contenus<br>Mes messages<br>Mon profil<br>Ma configuration<br>SUPPORT | Mes liens rapides     Refaire Tassistant de configuration     Demander de l'assistance technique | Modifier mon profil     Créer une activité     Accéder à mon activité personnelle |                                  |
| Téléchargements                                                                                                  | Mes activités (voir mon calendrier complet)                                                      | 26 mars 2020                                                                      |                                  |

5. Compléter les champs pour paramétrer la classe virtuelle.

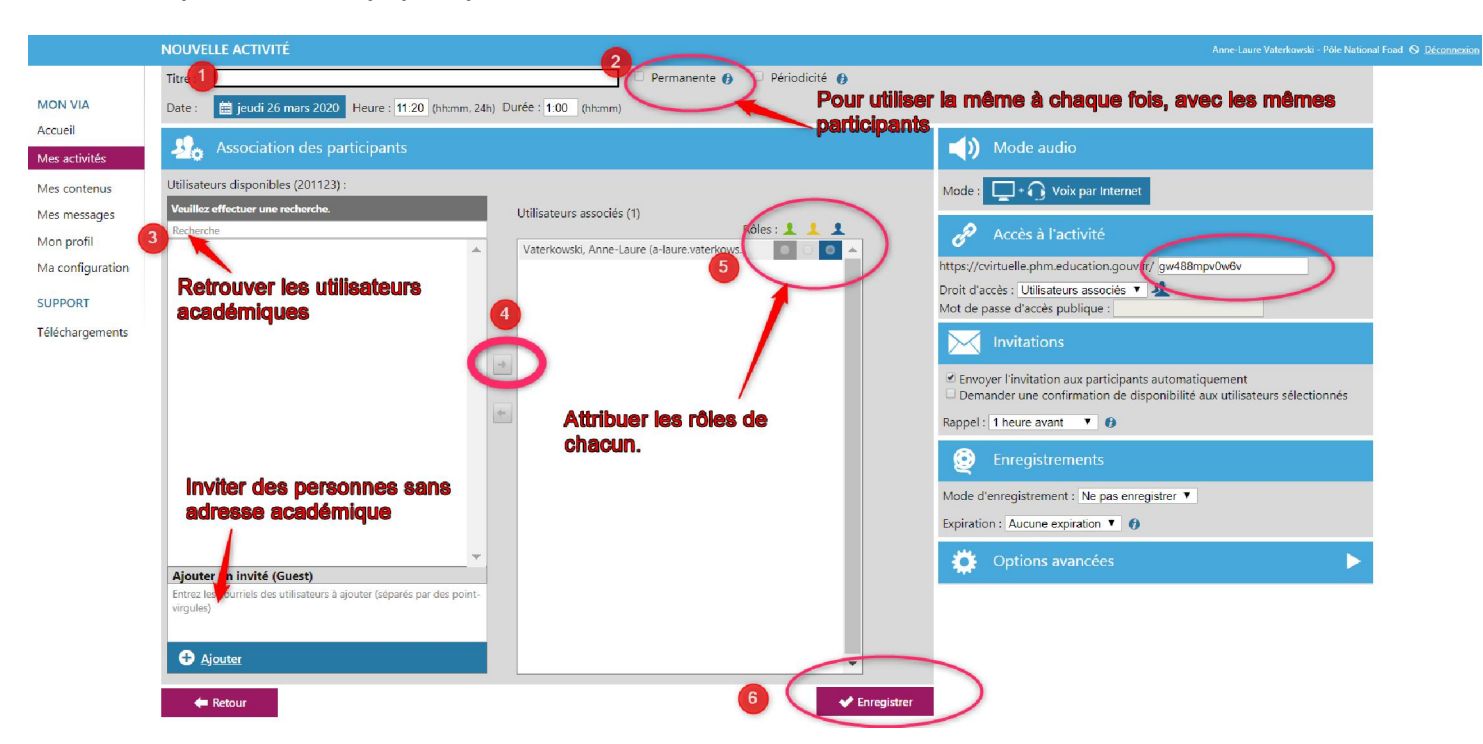

### Remarque sur les rôles :

- Li hôte, il a créé la classe virtuelle. Il peut gérer les droits des animateurs et des participants. Un seul hôte par classe.

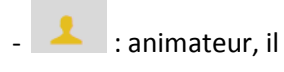

: animateur, il peut gérer les droits des utilisateurs.

📙 : participant, ses droits sont gérés par les animateurs et l'hôte. (Chat, son et caméra)

6. Accéder à la classe VIA, partager le lien ou inviter des participants.

| NG LI¥ 335   |
|--------------|
| Virtuelle    |
| on coone     |
| DÉTAILS DE L |
|              |

| 🖛 Retour                                           |                         |                                                         |                  |              |                                                                                   |                                                     |                       |                       |
|----------------------------------------------------|-------------------------|---------------------------------------------------------|------------------|--------------|-----------------------------------------------------------------------------------|-----------------------------------------------------|-----------------------|-----------------------|
| Lasse VIA 1                                        | ENT- GE                 | 3CA - Copie                                             |                  |              |                                                                                   | X Supprimer                                         | 🔗 Modifier 🛛 🛧        | Dupliquer 🚦 📶 Rapport |
|                                                    | Hôte : Ar<br>Mộcu<br>Lị | nne-Laure Vaterkowski<br>ter un message de présentation | our un           | 1            | Standard  Salle d'atte te octive o Salle d'atte te octive o voirtuelle.phm.educat | rs (0/4)<br><del>c</del><br>tion.gouv.fr/fyvr4006rc | cc1 ( <u>Copier</u> ) |                       |
|                                                    | e                       | nvoi par mail                                           |                  |              |                                                                                   |                                                     |                       | Accéder               |
| Documents                                          | et sondag               | ges (4)                                                 |                  |              |                                                                                   |                                                     | Afficher les sondage  | es 📄 Gérer le contenu |
| Лitre .                                            |                         |                                                         |                  | Туре         | Taille                                                                            | Nombre de                                           | e pages               | Télécharger           |
| 🔗 padlet maternelle                                |                         |                                                         |                  | Url          |                                                                                   | 0                                                   |                       | +                     |
| 🗧 <u>casier de collecte tu</u>                     | to                      |                                                         | C                | Document PDF | 202,92 Ko                                                                         | 2                                                   |                       | +                     |
| tuto connexion site num2     messagerie simplifiée |                         |                                                         | C                | Document PDF | 582,87 Ko                                                                         | 2                                                   |                       | +                     |
|                                                    |                         | C                                                       | Document PDF     | 223,13 Ko    | 2                                                                                 | 0.00                                                | +                     |                       |
|                                                    | Rôle                    | Nom, Prénom 🗠                                           | <u>Reçu / Iu</u> | Disponible   | Téléphone                                                                         | Message                                             | Configuration         | Tert do convexión     |
|                                                    | Role                    | Nom, Prenom 🛆                                           | <u>Reçu / Iu</u> | Disponible   | Telephone                                                                         | Message                                             | Contouration          | Lect do connexion     |
|                                                    | +                       | Gervais, Pierre-Antoine                                 | V Oui            |              |                                                                                   |                                                     | Terminé               | •                     |
|                                                    |                         |                                                         |                  |              | Inv                                                                               | <b>/itation</b> a                                   | <b>ivant la c</b>     | lasse VIA             |
|                                                    | 1                       | Marconot, Julie                                         | V Oui            |              | po                                                                                | <b>ur <u>d</u>onn</b>                               | er RDV (I             | <b>heure, jour</b>    |
| 2                                                  | T                       | Parent, Nicolas                                         | 🖌 Oui            |              |                                                                                   | M                                                   | Non terminé           |                       |
|                                                    | 1                       | Vaterkowski, Anne-Laure                                 | V Oui            |              |                                                                                   | M                                                   | Terminé               |                       |

**<u>Remarque</u> :** si une invitation est envoyée, les participants recevront dans leur message un accès à activer. Cependant, le lien de la classe VIA peut être copié et envoyé également. Si la classe virtuelle est permanente ce sera toujours le même lien.

# 7. Partager des documents.

Cela peut se faire pendant ou être préparé avant de la classe VIA.

#### Avant la classe VIA.

|              | Standard  Utilisateurs connectés (C  Salle d'attente activée  Cvirtuelle.phm.education | Supprimer Modifier | Dupliquer     Rapport     Accéder  sondages     Gérer le contenu | Permet de télécharger<br>des contenus à<br>partager dans la classe |
|--------------|----------------------------------------------------------------------------------------|--------------------|------------------------------------------------------------------|--------------------------------------------------------------------|
| Туре         | Taille                                                                                 | Nombre de pages    | Télécharge                                                       | V 1/4.                                                             |
| Url          |                                                                                        | 0                  | +                                                                |                                                                    |
| Document PDF | 202,92 Ko                                                                              | 2                  | +                                                                |                                                                    |
| Document PDF | 582,87 Ko                                                                              | 2                  | +                                                                |                                                                    |
| Document PDF | 223,13 Ko                                                                              | 2                  | +                                                                |                                                                    |
|              |                                                                                        | 200 M              |                                                                  |                                                                    |

## Remarque:

Il faudra activer "version Flash" ou télécharger et lancer l'application pour accéder à la classe virtuelle, puis suivre les paramétrages.

| Accéder à l'application X                                                                                                    |                                                                                                    |                                             |                                                                                                    |                               |  |  |
|----------------------------------------------------------------------------------------------------|----------------------------------------------------------------------------------------------------|---------------------------------------------|----------------------------------------------------------------------------------------------------|-------------------------------|--|--|
| Sélectionnez la façon dont vous souhaitez accéder à l'application.                                                                                                    |                                                                                                    |                                             |                                                                                                    |                               |  |  |
| Télécharger et lancer l'application<br>Recommandé si vous n'avez pas l'application ou que vous n'êtes pas certai                                                                                                    | n                                                                                                    |                                             |                                                                                                    |                               |  |  |
|                                                                                                    | 100                                                                                                    | Avant d'<br>Veuillez sélection              | entrer dans                                                                                                    | s l'activité                  |  |  |
| J'ai déjà l'application<br>Recommandé si vous êtes certain d'avoir installé l'application                                                                                                    |                                                                                                    | O o Join                                    | n <b>dre par Interne</b><br>ez votre casque d'écou                                                                                                    | et<br>ute et votre microphone |  |  |
|                                                                                                    |                                                                                                    | Indiquez la faço                            | on dont vous entendez                                                                                                    |                               |  |  |
| Application à usage unique     Version Flash                                                                                                    |                                                                                                    |                                             | i i 🧃                                                                                                    | t+†                           |  |  |
| Mémoriser ma préférence (modifiable dans votre profil)                                                                                                    |                                                                                                    | Hau                                         | it-parleurs Écoute                                                                                                    | eurs Autre /<br>spécialisé    |  |  |
| Annuler                                                                                                    |                                                                                                    |                                             |                                                                                                    | Confirmer                     |  |  |
|                                                                                                    |                                                                                                    |                                             | ~                                                                                                    |                               |  |  |
| Gestion du contenu de l'activité                                                                                                    |                                                                                                    |                                             | ×                                                                                                    |                               |  |  |
|                                                                                                    |                                                                                                    |                                             |                                                                                                    |                               |  |  |
| Importer de mon<br>ordinateur contenus Via<br>Créer un sondage Créer un tableau<br>blanc Ajouter de                                                                                                    | une URL                                                                                                    | locuments<br>éléchargea<br>es participa     | <b>"public"<br/>ables par</b><br>ants                                                                                                    |                               |  |  |
| Importer de mon<br>ordinateur limporter de mes<br>contenus Via<br>Créer un sondage Créer un tableau<br>blanc Ajouter de<br>Créer un tableau<br>blanc                                                                                                    | une URL le                                                                                                    | locuments<br>élécharges<br>es particips     | <b>"public"<br/>Ibles par</b><br>ants                                                                                                    |                               |  |  |
| Créer un sondage Créer un tableau<br>blanc Ajouter de mes<br>contenus Via<br>Créer un sondage ent<br>blanc Ajouter de mes<br>blanc Ajouter de mes<br>blan | Les d<br>sont te<br>le                                                                                                    | locuments<br>éléchargea<br>es participa     | <b>"public"</b><br>ables par<br>ants                                                                                                    |                               |  |  |
| Importer de mon<br>ordinateur       Importer de mes<br>contenus Via       Créer un sondage       Créer un tableau<br>blanc       Ajouter of<br>Ajouter of<br>Mage PNG - 0.39 MO - 13 mars 2020, 12:43         Image PNG - 0.39 MO - 13 mars 2020, 12:43       Image PNG - 0.39 MO - 13 mars 2020, 12:43         Image PNG - 0.39 MO - 13 mars 2020, 12:43         Image PNG - 0.39 MO - 13 mars 2020, 12:43         Image PNG - 0.39 MO - 13 mars 2020, 12:43                                                                                                    | Les d<br>sont te<br>sont te<br>le<br>Puplic<br>✓ Public                                                                                                    | locuments<br>éléchargea<br>es participa     | "public"<br>ables par<br>ants                                                                                                    |                               |  |  |
| Importer de mon ordinateur       Importer de mes contenus Via       Créer un sondage       Créer un tableau blanc       Ajouter of the sondage         Contenu (8 éléments)         ent image PNG - 0.39 MO - 13 mars 2020, 12:43         padlet maternelle         URL - 17 mars 2020, 08:32         Planning classe via Tableau blanc - 17 mars 2020, 08:48                                                                                                    | Public                                                                                                    | locuments<br>éléchargea<br>es participa<br> | "public"         ables par         ants                                                                                                    |                               |  |  |
| Importer de mon ordinateur       Importer de mes contenus Via       Créer un sondage       Créer un tableau blanc       Ajouter of the sondage         Contenu (8 éléments)         ent Image PNG - 0.39 MO - 13 mars 2020, 12:43         padlet maternelle         URL - 17 mars 2020, 08:32         Planning classe via Tableau blanc - 17 mars 2020, 08:48         Casier de collecte tuto Document PDF - 2 pages - 0.20 MO - 19 mars 2020, 11:33                                                                                                    | Public<br>Public<br>Public | locuments<br>élécharges<br>es participa<br> | "public"         ables par         ants         ables par         ables par         < |                               |  |  |
| Importer de mon ordinateur       Importer de mes contenus Via       Créer un sondage       Créer un tableau blanc       Ajouter of the sondage         Contenu (8 éléments)       ent image PNG - 0.39 MO - 13 mars 2020, 12:43       Padlet maternelle       URL - 17 mars 2020, 08:32         Planning classe via Tableau blanc - 17 mars 2020, 08:48       Casier de collecte tuto       Document PDF - 2 pages - 0.20 MO - 19 mars 2020, 11:33         Luto connexion site num2       Document PDF - 2 pages - 0.57 MO - 23 mars 2020, 08:15                                                                                                    | Public<br>Public<br>Pub                                                                                                    | locuments<br>élécharges<br>es participa<br> | "public"         ables par         ants                                                                                                    |                               |  |  |
| Importer de mon ordinateur       Importer de mes contenus Via       Créer un sondage       Créer un tableau blanc       Ajouter of the sondage         Contenu (8 éléments)       ent image PNG - 0.39 MO - 13 mars 2020, 12:43       Padlet maternelle       URL - 17 mars 2020, 08:32         Planning classe via Tableau blanc - 17 mars 2020, 08:48       Casier de collecte tuto       Document PDF - 2 pages - 0.20 MO - 19 mars 2020, 11:33         Luto connexion site num2       Document PDF - 2 pages - 0.57 MO - 23 mars 2020, 08:15       Tuto outils1                                                                                                    | Public I<br>Public I<br>Public I<br>Public I<br>Public I<br>Public I                                                                                                    | locuments<br>élécharges<br>es participa     | "public"         ables par         ants                                                                                                    |                               |  |  |

Partager des documents pendant la classe VIA.

|                                                                                                    | _ 🗗 🗙                                                                    |
|----------------------------------------------------------------------------------------------------|--------------------------------------------------------------------------|
| - Copie                                                                                                    | 🗐 📥 🧰 💠 🕞                                                                |
| the second second second second second second second second second second second second second second second se | Présentation 🥂 🐨 🗞 🚢                                                     |
|                                                                                                    | Accueil                                                                  |
|                                                                                                    | Partage d'écran                                                          |
|                                                                                                    | TT Caméras                                                               |
|                                                                                                    | in Image                                                                 |
|                                                                                                    | padlet maternelle<br>https://padlet.com/olivier_roussel/SaintesContinuit |
|                                                                                                    | Planning classe via<br>Tableau blanc                                     |
|                                                                                                    | casier de collecte tuto<br>PDF - 2 pages                                 |
| AND STORE TO A                                                                                                  | tuto connexion site num2<br>PDF - 2 pages                                |
| A Property and                                                                                                  | tuto outils1                                                             |
| 11. 10                                                                                                    | messagerie simplifiée                                                    |

D'autres fonctionnalités pour la gestion de la classe virtuelle.

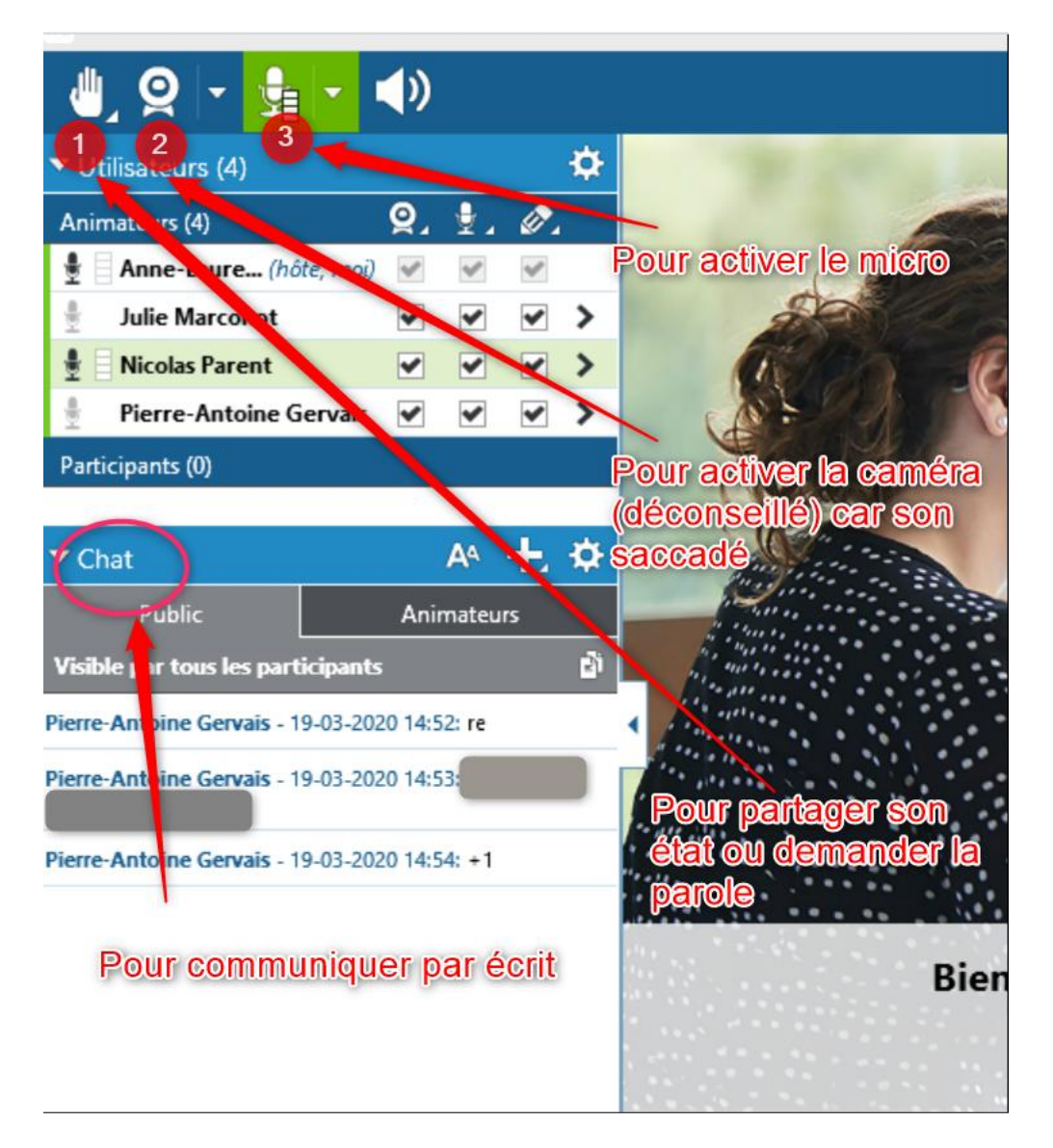